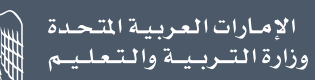

# اخــتــبـار الإمـارات الــقــيـاســي The Emirates Standardized Test

دليل التسجيل في منصة اختبار الإمارات القياسي – إنجاز

2024 - 2025

## جدول المحتويات

| رقم الصفحة | العنوان                                                            |
|------------|--------------------------------------------------------------------|
| 3          | تسجيل الدخول علب منصة الطالب                                       |
| 5          | إنشاء حساب طالب                                                    |
| 6          | تسجيل أبناء خط الدفاع الأول                                        |
| 7          | تسجيل أصحاب المراسيم والحالات الخاصة (غير حاملي الهوية الإماراتية) |
| 8          | تحديث بيانات حساب الطالب                                           |
| 10         | تحديث بيانات أصحاب الهمم                                           |
| 11         | حجز جلسة ختبار الإمارات القياسي                                    |
| 13         | خطوات تقديم عذر الغياب                                             |
| 14         | خطوات تقديم التظلم                                                 |

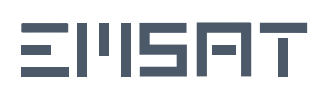

#### تسجيل الدخول على منصة الطالب

- عجب علم جميع المستخدمين (الجدد أو الحاليين) تسجيل الدخول إلم المنصة باستخدام UAE PASS وسيقوم النظام تلقائيًا بإرشاد المستخدم بناءً علم حالة الحساب كما هو مذكور في الحالات أدناه:
  - قم بتسجيل الدخول باستخدام الهوية الرقمية UAE PASS

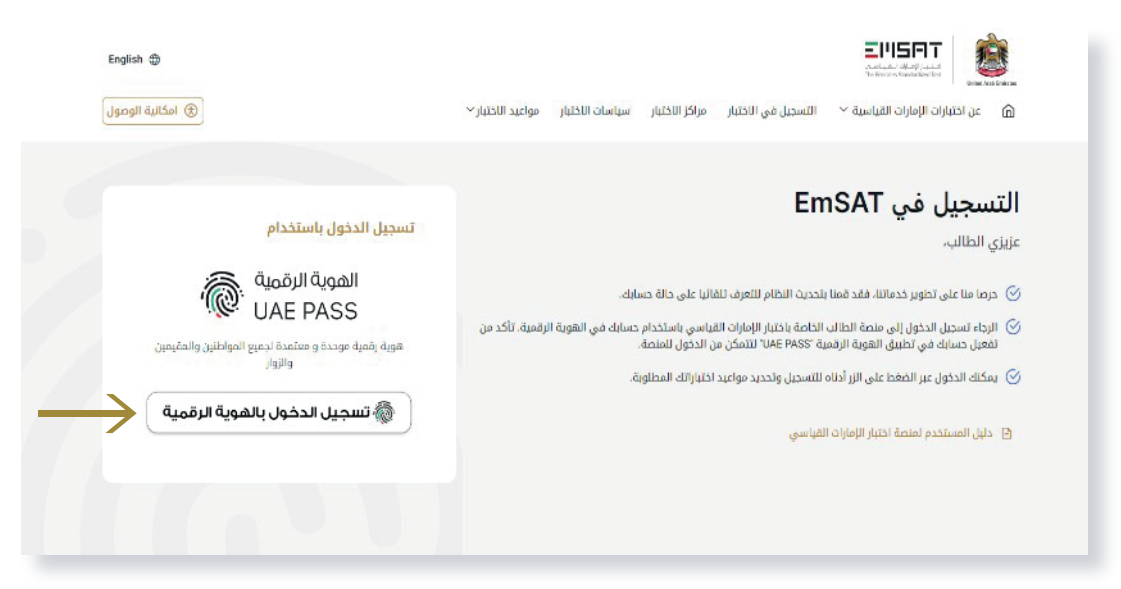

ملاحظة:

– للطلبة الذين ليس لديهم حساب UAE Pass، يجب عليهم أولاً تحميل تطبيق UAE Pass Mobile وإنشاء حساب جديد وتفعيله من خلال التطبيق ومن ثم سيتمكن من إجراء الخطوة الأولى.

– إذا كان حساب الطالب نشط، واذا كان من طلبة الثاني عشر ومسجل في السنة الأكاديمية الحالية سيكون قادرًا على الحجز للاختبار.

- في حالة توفر حساب للمستخدم الذي قام بتسجيل الدخول على النظام، سيتم الانتقال إلى الصفحة الرئيسية الموضحة أدناه:

|                             | ي مرحباً مريم محمد                                   |                                                                                                    |
|-----------------------------|------------------------------------------------------|----------------------------------------------------------------------------------------------------|
|                             | 🛞 امكانية الوصول                                     | عن اختبارات الإمارات الفياسية 🗠 التسجيل في الاختبار مراكز الاختبار سياسات الاختبار مواغيد الاختبار 🗠 🍙                                                                                                    |
| 1 خانة تدديث بيانات الحساب  | المحفظة • المداني رميد المواد الأساسية:              | مريم محمد<br>الا تحديث الملف الشخصي 1<br>الملة: (11-10) (12-10) (12-10) ( |
| فئة الطالب (إنجاز/إنجاز 12) | اجمالي رميد المواد الغير اساسرية: 0<br>عرض الموافقات | تحدثان الحسان                                                                                                    |
| 3 رصيد الاختبارات           |                                                      | التسجيل للاختبارات                                                                                                    |
| ليقونة الحجز في الاختبار    |                                                      | تصفية حسب: جميع المواد (المواد الأساسية) (المواد عبر الأساسية)                                                                                                    |
|                             | 🔀 الرياضيات الإختبار التجريبي الحز                   | 🌽 اللغة العربية الإختبار التحريبي 🚺 در 🎒 اللغة الانجليزية الإختبار التحريبي احجز                                                                                                    |
|                             | دياء الإختبار التجريبي الحجز                         | الفيزياء الإختبار التجريبي احجز                                                                                                    |

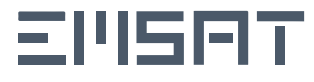

#### تابع/ تسجيل الدخول على منصة الطالب

 إذا كان حساب الطالب معلقًا بإنتظار موافقة المنسق، فلن يتمكن من الحجز للاختبار وستظهر رسالة توضح ذلك على حسابه.

| 0                 | <b>المحفظة ()</b><br>إجمالي رميد المواد: | مريم محمد<br>٢ تحديث الملف الشخصي<br>رقم الهوية: الفئة: (تجار) حالة الحساب: (غير فعال) |
|-------------------|------------------------------------------|----------------------------------------------------------------------------------------|
| ض الموافقات \land | אַ                                       | ديثات الحساب                                                                           |
|                   |                                          | ة طلب موافقة منسق المؤسسة التعليمية: (غير فعال)                                        |

 أصحاب الهمم: إذا كان الطالب من أصحاب الهمم وحسابه قيد المراجعة ، فلن يتمكن من الحجز للاختبار وستظهر الرسالة التالية على حسابه حتى تتم الموافقة عليه:

- إذا كان الطالب من أصحاب الهمم وحسابه غير مكتمل، فلن يتمكن من الحجز للاختبار وستظهر رسالة توضح ذلك علب حسابه

| 0               | المحفظة •<br>إجمالي رميد المواد: | مريم محمد<br>ا تحديث الملف الشخصي<br>رقم الهوية: : الفنة: (تجال) حالة الحساب: (غير فعال) |
|-----------------|----------------------------------|------------------------------------------------------------------------------------------|
| عرض الموافقات 🔨 |                                  | تحديثات الحساب                                                                           |
| عرض             |                                  | حالة طلب التسجيل كطالب من اصحاب الهمم: فيد المراجعة                                      |

4. **تفعيل الحساب:** إذا كان للطالب حساب سابق أثناء دراسته في الصف الثاني عشر وغير مسجل وغير فعال في العام الأكاديمي الحالي، فلن يكون قادرًا على الحجز للاختبار وستظهر رسالة على حسابه لتفعيل إلى حساب خريج وسيتطلب ذلك تحديث الملف الشخصي.

| 0             | <b>المحفظة •</b><br>إجمالي رميد المواد: | مريم محمد<br>رقم الهوية: المُلَة: الجال حالة الحساب: (غير فعال)          |
|---------------|-----------------------------------------|--------------------------------------------------------------------------|
| ں الموافقات 🗸 | عرفر                                    | <sub>تددیثات الحساب</sub><br>التسجیل للاختبارات                          |
| تفعیل         |                                         | اذا كنت ترغب بحجز اختبار، يتوجب عليك تفعيل حسابك للعام الأكاديمي الحالي. |

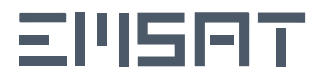

#### إنشاء حساب طالب

1. في حالة عدم التسجيل مسبقاً في منصة اختبار الإمارات القياسي ، سيتم إعادة توجيه المستخدم إلى نموذج التسجيل لتعبئة البيانات المطلوبة.

| نموذج التسجيل – إنجاز                                                                                                    |                                   |
|----------------------------------------------------------------------------------------------------|-----------------------------------|
| بل حساب                                                                                                    | تسجب                              |
| التفاصيل الشخصية لمقدم الطلب<br>السرافين (مراعم) (مراعم)<br>مسبق مسبق<br>المدهوة*                                                                                      | لتمي                              |
| یل التعلیمیة<br>۲۰ ● الاملیة الاملیة<br>۲۰ ∨ (دمرامه ∨ (۲۰۰۰ − )                                                                                                    | <b>تفاحر</b><br>اکادیمو<br>× الجا |
| <b>مات إضافية</b><br>فل أن مالك من فوي التطويات الكاملة؟<br>بن معيم الهائلة المدكورة معينية والمعل كامة المسولية الفاتونية عن أي مثلاً في المعلومات المقدمة.<br>الوسال | <b>معلو</b> ر<br>ا ا              |
|                                                                                                    | 0                                 |
| بب إرفاق صورة شخصية<br>حيد الإمارة                                                                                                    | يد<br>ع<br>تد                     |

#### تفعيل حساب الطالب (إنجاز)

إذا كان مسجلاً في إنجاز وتم اختيار احدب مراكز وزارة التربية والتعليم أدناه، فسيتم تفعيل الحساب تلقائيًا:

- مركز المدرسة الإماراتية
   مركز تدريب المعلمين عجمان
- مركز التقييم برأس الخيمة فرع 1 4. مركز التقييم برأس الخيمة فرع 2
  - مركز تقييم المقام
     مركز تقييم أم القيوين

خلاف ذلك ، سيخضع حساب المرشح لموافقة منسق المؤسسة التبي تم اختيارها.

| نڀ عشر                    | – إنجاز ثا                              | لتسجيل                                      | موخج ا                                                  | j                                           |
|---------------------------|-----------------------------------------|---------------------------------------------|---------------------------------------------------------|---------------------------------------------|
|                           |                                         |                                             |                                                         | تسجيل حساب                                  |
| رقم الفائف المقرق         | الإنسية<br>جمعورية باكستان<br>الإسلامية | <mark>خصية لمقدم الطلب</mark><br>رفم الفوية | <b>التفاصيل الش</b><br>الاسم الكامل<br>MRHAMMAD USMAN F | تعميل احدث مورة +                           |
|                           |                                         |                                             |                                                         | تفاصيل التعليمية                            |
| المؤسسات.                 | ~                                       | الاماره-<br>اختر الإمارة                    | شر للغام الأكاديم 🗸                                     | احديمي"<br>× إنجاز 12 ( لطلبة الصف الثاني ع |
|                           |                                         | المسار*                                     |                                                         | المنهاج*                                    |
|                           |                                         |                                             |                                                         | معلومات إضافية                              |
| عرض المتطلبات             |                                         |                                             | ياجات الخاصة؟                                           | 🗌 هَل أنت طالب من ذوي الاحت                 |
| عرض المتطلبات             |                                         |                                             | أو أيناء خط الدفاع الأول؟                               | 🗌 هل انت من أيناء المواطنات                 |
| lind)                     | إمات المقدمة.<br>ا                      | ة القانونية عن أي خطأ في المعلو             | حيحة وأتحمل كافة المسؤولية                              | العقد بأن دميع البيانات المذكورة ص          |
| يد الفئة (إنجاز ثانب عشر) | تحدر                                    | ā                                           | ورة شخصيا                                               | 1 يجب إرفاق ص                               |
| يد المؤسسة التعليمية      | تحدر                                    |                                             |                                                         | 3 تحديد الإمارة                             |
| يد المسار                 | ق تحد                                   |                                             | ā                                                       | 5 تحديد المنهاد                             |

#### تفعيل حساب الطالب (إنجاز - ثاني عشر)

إذا كان الطالب من فئة الثاني عشر، فسيتم تفعيل حسابه تلقائيًا.

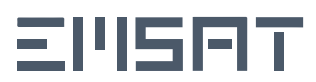

# تسجيل أبناء خط الدفاع الأول

إذا كان الطالب من فئة أصحاب الهمم او أبناء خط الدفاع الأول يجب تحديد ذلك قبل إكمال التسجيل.

| البريد الالكتروني 🗹 | الجنسية رقم الهاتف المتدرك 🖄<br>+971 UNITED ARAB EMIRATES<br>- الإمارات العربية المتحدة | <b>طالب</b><br>رقم الهوية           | معلومات الا<br>اسم الطالب<br>مريم محمد | تحميل الصور *                  |
|---------------------|-----------------------------------------------------------------------------------------|-------------------------------------|----------------------------------------|--------------------------------|
|                     | tinda 1 i.u.u.tali                                                                      |                                     |                                        | معلومات الدراسة                |
| ~                   | الطوسسة التعييمية-<br>× مدرسة عجمان الحديثة - بنات                                      | ~                                   |                                        | الاهران».<br>× عجمان           |
|                     | المسار*                                                                                 |                                     |                                        | المنهاج*                       |
| ~                   | عام(أو ما يعادله)                                                                       | ~                                   |                                        | × وزارة التربية والتعليم       |
| عرض المتطلبات       |                                                                                         |                                     | $\rightarrow$                          | هل انت من أصحاب الهمم؟         |
| عرض المتطلبات       |                                                                                         |                                     | الأول؟                                 | هل انت من أبناء خط الدفاع      |
| حفظ                 | ، المعلومات المزودة                                                                     | بولية القانونية في حال وجود خطاً في | رة صحيحة وأتحمل كافة المسؤ             | أتعهد بان جميع البيانات المذكو |

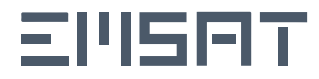

## تسجيل أصحاب المراسيم والحالات الخاصة (غير حاملي الهوية الإماراتية)

English 🛛 🖨 📞 🌣 🚠 🗿

 إنشاء حساب لأصحاب المراسيم: يجب على المستخدمين الجدد الذين لا يحملون الهوية الإماراتية التقدم من خلال صفحة «اتصل بنا» على مـوقـع اخـتـبار الإمـارات الـقـياسـي مـوقـع اختـبار الإمـارات الـقـياسـي https://emsat.moe.gov.ae/emsat/contact\_us.aspx واختيار خانة «أصحاب المراسيم/ الحالات الخاصة (حون هوية إماراتية)» من القائمة المنسحلة.

2. القيام بتعبئة النموخج بالمتطلبات وإرساله وسيتم دراسة الحالة وإبلاغ المتعامل فور اتمام المعاملة.

| الإمارات العربية المتحدة<br>وزارة الشربية والشعليم |                                     |                                                                                                    |                                                                                                    |                                                   | التعليم الإمارات المقرباسيين<br>The Emirates Standardized Toor                                                                                                    |
|----------------------------------------------------|-------------------------------------|----------------------------------------------------------------------------------------------------|----------------------------------------------------------------------------------------------------|---------------------------------------------------|----------------------------------------------------------------------------------------------------|
|                                                    | شیوعا اتصل<br>المراجع<br>المراطانية | ועייינוי ועייני וואיני וואיני וואיני וואיני וואיני וואיני וואיני וואיני וואיני וואיני וואיני וואיני וואיני וואיני | ، الاختبار   مواعيد الاختبار<br>المحالي   مواعيد الاختبار<br>  مواعيد الاختبار   مواعيد الاختبار   مواعيد الاختبار   مواعيد الاختبار   مواعيد الاختبار   مواعيد الاختبار   م | מנואנ ועבדעו שעושוב<br>ערופי שישוב<br>ערופי שישוב | ن النديار التسبيل من الدنيار<br>اتصل ين                                                                                                    |
|                                                    |                                     | ن هویه (ماراتیه)                                                                                                  | اختار-<br>الملاحظات والمتكلات التقنية والفتية<br>الاقتراحات والتوميات<br>أصحب المراسم / الحالات الخاصة (در<br>أصحب الهمم<br>المناف السم مدسة على المنصة                      | 2 ←                                               |                                                                                                    |
|                                                    | التعليم، امارات                     | م وزارة التربية و                                                                                                 | استفسارات الحرى<br>معاد المارات<br>المعاد المعاد المعاد المعاد المعاد المعاد المعاد المعاد المعاد المعاد المعاد المعاد المعاد المعاد المعاد المعاد                           | <mark>حکو</mark><br>معد                           |                                                                                                    |
| اللغة العربية*                                     | الاسم الكامل                        |                                                                                                    | ية*                                                                                                    | الاسم الكامل باللغة الإنجليز                      | لفاصيل شخصية                                                                                                    |
| العربي                                             | اسم الطالب ب<br>تاريخ الميلاد*      |                                                                                                    |                                                                                                    | اسم الطالب بالانجليزية<br>الجنس*                  | المعرفة المعرد»<br>تحميل أحدث الصور •                                                                                                    |
| اختر تاریخ المیلاد<br>متحرك*<br>لمحمول الطالب      | ت<br>رقم الهاتف ال<br>رقم الهاتف ا  | ~                                                                                                    |                                                                                                    | اختر الجنس<br>الجنسية*<br>اختر الجنسية            |                                                                                                    |
|                                                    |                                     |                                                                                                    |                                                                                                    |                                                   | بفسلا نامع السفر                                                                                                    |
| ريخ اصدار جواز السفر                               | u                                   |                                                                                                    | ريخ انتهاء جواز السفر                                                                                                    | u                                                 | لما تغییل جوار السمر<br>قم جواز السفر                                                                                                    |
| تاريخ إمدار جواز سفر                               | ټواز سفر                            | تاريخ انتهاء                                                                                                    | Ë                                                                                                    |                                                   | رقم جواز سفر                                                                                                    |
|                                                    |                                     |                                                                                                    |                                                                                                    | الدخما                                            | المستعربيات الساغ                                                                                                    |
| كيد كلمة المرور*                                   | រៃ 🔹                                |                                                                                                    | شاء كلمة المرور*                                                                                                    | الدحو <u>ن</u><br>ان                              | لفاظیل انخلساب ولسجیں<br>لبرید الالکتروني*                                                                                                    |
| يرجى اعادة ادخال كلمة المرور                       |                                     |                                                                                                    | يرجى ادخال كلمة المرور                                                                                                    |                                                   | البريد الإلكتروني الطالب                                                                                                    |
|                                                    |                                     |                                                                                                    |                                                                                                    |                                                   | فاصل التعاده                                                                                                    |
| مۇسسة التعليمية*                                   | 11                                  |                                                                                                    | امارة*                                                                                                    | II                                                | لفنة*                                                                                                    |
| اختر المؤسسة التعليمية                             | ~                                   |                                                                                                    | اختر الأمارة                                                                                                    | ~                                                 | اختر الفئة                                                                                                    |
|                                                    | ~                                   |                                                                                                    | <b>مسار*</b><br>اختر المسار                                                                                                    | JI ~                                              | لمنهاج+                                                                                                    |
|                                                    |                                     |                                                                                                    |                                                                                                    |                                                   |                                                                                                    |
|                                                    |                                     |                                                                                                    | هادة استورابية الدراسة:                                                                                                    | ŵ                                                 | المستندات المطلوبه                                                                                                    |
|                                                    | pdf,.doc,.c                         | و الملف المدعوم هو ٥٥٠.                                                                                           |                                                                                                    | all pdf, .doc, .docx. ga pgc.ac                   | ثن رفع ملف     المناف (و میدایاید، نوع الملف الا     المد الأقصى لحجم الملف (و میدایاید، نوع الملف الا     المد الأقصى لحجم الملف (و میدایاید، نوع الملف الا     المد الأقصى لحجم الملف (و میدایاید، نوع الملف (و میدایاید، نوع الملف (و میدای |
|                                                    |                                     |                                                                                                    |                                                                                                    |                                                   | رجى ذكر تفاصيل الحاله                                                                                                    |
|                                                    |                                     |                                                                                                    |                                                                                                    |                                                   | 0/30                                                                                                    |
|                                                    |                                     |                                                                                                    |                                                                                                    |                                                   | معلومات إضافية                                                                                                    |
|                                                    |                                     |                                                                                                    |                                                                                                    |                                                   |                                                                                                    |
| عرض المتطلبات                                      |                                     |                                                                                                    |                                                                                                    | من أصحاب الهمم.                                   | الرجاء الإشارة فيما إذا كتت طالب                                                                                                    |
| عرض المتطلبات                                      |                                     | المقدمة.                                                                                                    | ونية عن أي خطأ في المعلومات                                                                                                    | من أصحاب الهمم.<br>وأتحمل كافة المسؤولية القا     | الرجاء الإشارة فيما إذا كنت طالب<br>الرجاء الإشارة فيما إذا كنت طالب<br>تعهد بان جميع البيانات المقدمة صحيحة                                                                                                    |

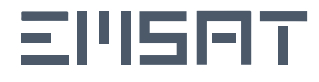

#### تحديث بيانات حساب الطالب

.1 يمكن لجميع الطلبة تحديث بيانات ملفهم الشخصي بإتباع الخطوات أدناه:

| نسجيل الخروج  | Q مردباً مريم محمد 🕞 ا           | English 🚇         |                 |                              |                      |                                 |
|---------------|----------------------------------|-------------------|-----------------|------------------------------|----------------------|---------------------------------|
| ىكانية الوصول | ol 🛞                             | مواعيد اللختبار 🗸 | سياسات الاختبار | مراکز <mark>الا</mark> ختبار | التسجيل في الاختبار  | عن اختبارات الإمارات الفياسية 🗸 |
|               | المحفظة •                        |                   |                 |                              |                      | مريم محمد                       |
| 0             | إجمالي رصيد المواد الأساسية:     |                   |                 | ālla I Citara                |                      | المنطق المنطي المنفعي المنفعي   |
| 0             | إجمالي رصيد المواد الغير أساسية: |                   | Own Schman      | سی مسل کا م                  | in the second second | ןמהן השפנים.                    |
| وافقات 🗸      | عرض المر                         |                   |                 |                              |                      | ديثات الحساب                    |

 تحديث رقم الهاتف المتحرك: يمكن لجميع الطلبة تحديث رقم الهاتف. سيرسل النظام كلمة المرور لمرة واحدة (OTP) إلى رقم الهاتف الجديد بعد إضافته. عند التحقق من كلمة المرور لمرة واحدة، سيتم تحديث رقم الهاتف الجديد في النظام.

| ادخل رمز التحقق* | یرجی ادخال رقم هاتفك* |
|------------------|-----------------------|
| ادخل رمز التحقق  | 971-xxxxxxxx          |
|                  | ارسل الرمز ←          |
| تأكيد            | الغاء                 |
|                  |                       |

 تحديث البريد الإلكتروني: يمكن لجميع الطلبة تحديث بريدهم الإلكتروني.سيرسل النظام كلمة المرور لمرة واحدة (OTP) إلى البريد الإلكتروني الجديد بعد إضافته.

عند التحقق من كلمة المرور لمرة واحدة، سيتم تحديث البريد الإلكتروني الجديد في النظام.

| ادخا، رمز التحقق،* | يرجى ادخال بريدك الالكتروني الجديد* |
|--------------------|-------------------------------------|
| G                  | يرجى ادخال بريدك الالكتروني الجديد  |
| ادخل رمز التحقق    |                                     |
|                    | ارسل الرمز ←                        |
| تأكيد              | الغاء                               |
|                    |                                     |

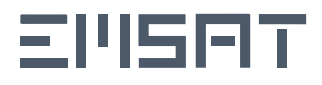

## تابع/ تحديث بيانات حساب الطالب

4. بعد تحديث البيانات الشخصية، يمكن الضغط علم «حفظ» لحفظ البيانات او «إلغاء» لإلغاء التحديث.

| تحديث بيانات الحساب                                 | ساب                                                  |                                                               |                     |
|-----------------------------------------------------|------------------------------------------------------|---------------------------------------------------------------|---------------------|
| معلوم<br>اسم الطالب<br>مريم محمد<br>تحميل الصور *   | معلومات الطالب<br>اسم الطالب رقم الهوية<br>مريم محمد | الجنسية<br>UNITED ARAB EMIRATES<br>- الإمارات العربية المتحدة | البريد الالكتروني 🗹 |
| معلومات الدراسة                                     |                                                      |                                                               |                     |
| الامارة*<br>× عجمان                                 | ~                                                    | المؤسسة التعليمية*<br>× مدرسة عجمان الحديثة - بنات            | ~                   |
| المنهاج*                                            |                                                      | المسار*                                                       |                     |
| × وزارة التربية والتعليم                            | ~                                                    | عام(أو ما يعادله)                                             | ~                   |
| هل انت من أصحاب الهمم؟                              |                                                      |                                                               | عرض المتطلبات       |
| هل انت من أبناء خط الدفاع الأول؟                    |                                                      |                                                               | عرض المتطلبات       |
| َ أتعهد بان جميع البيانات المذكورة صحيحة وأتحمل كاف | ة وأتحمل كافة المسؤولية القانونية في حال وجود خطأ في | المعلومات المزودة                                             | حفظ                 |
|                                                     |                                                      |                                                               |                     |

- ملاحظة:
- يمكن للطلبة تحديث بيانات الحساب في أي وقت، ماعدا فئة الحساب (انجاز/انجاز 12) ، وعلى الطالب التواصل مع sd@moe.gov.ae لتغييرها.

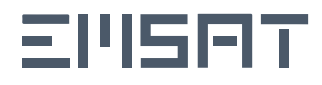

## تحديث بيانات أصحاب الهمم

. يمكن للطلبة غير المسجلين كأصحاب الهمم تحميل المستندات المطلوبة وانتظار موافقة إدارة التربية الخاصة.

| عرض المتطلبات                                                                      |                                  |                                                    | ✔ هل انت من أصحاب الهمم؟                                                           |
|------------------------------------------------------------------------------------|----------------------------------|----------------------------------------------------|------------------------------------------------------------------------------------|
|                                                                                    |                                  |                                                    | نوع الإعاقة*                                                                       |
|                                                                                    |                                  | ~                                                  | × اضطراب قصور الانتباه و النشاط الزائد                                             |
| التقرير الأكاديمي*                                                                 |                                  | بطاقة أصحاب الهمم*                                 | يرجى ارفاق الملف الطبي*                                                            |
| ئ رفع ملف                                                                          |                                  | ئ رفع ملف                                          | ي رفع ملف                                                                          |
| الحد الأفضى لحجم الملف هو 2 ميجابايت. أنواع الملفات المحمومة هي PDF, DOC.<br>DOCX. | اع الملفات المدعومة هي ،PDF، DOC | الحد الأقصى لحجم الملف هو 2 ميجابايت. أنو<br>DOCX. | الحد الأقصى لحجم الملف هو 2 ميجابايت. أنواع المتفات المحعومة هي ،PDF, DOC<br>DOCX. |
| 🗘 عرض وتحميل النموذج                                                               |                                  |                                                    |                                                                                    |
|                                                                                    |                                  |                                                    | التقرير التربوي النفسي*                                                            |
|                                                                                    |                                  |                                                    | ئ رفع ملف                                                                          |
|                                                                                    |                                  |                                                    | الحد الأقصى لحجم الملف هو 2 ميجابايت. أنواع الملفات المدعومة هي PDF، DOC،<br>DOCX. |
|                                                                                    |                                  |                                                    | م) عرض وتحميل النموذج                                                              |
|                                                                                    |                                  |                                                    |                                                                                    |

 سيتمكن الطلبة من فئة أصحاب الهمم الحاصلين على (الموافقة، الرفض، الإعفاء) من الإطلاع على حالة الطلب وتنزيل المستندات التي تم تحميلها سابقاً. كما سيتمكن الطلبة الذين تم تصنيف ملفهم على أنه غير مكتمل تحميل المستندات الناقصة وفقًا للتعليمات المرسلة إليهم عبر الرسائل النصية القصيرة من قبل إدارة التربية الخاصة.

| 0             | <b>المحفظة •</b><br>إجمالي رضيد المواد: | مريم محمد<br>٢ تحديث الملف الشخصي<br>رقم الهوية: الفنة: (لجال حالة الحساب: (غير فعال) |        |
|---------------|-----------------------------------------|---------------------------------------------------------------------------------------|--------|
| ض الموافقات 🔨 | عرف                                     | يثات الحساب                                                                           | تحديا  |
| عرض           |                                         | طلب التسجيل كطالب من اصحاب الهمم: (قيد المراجعة)                                      | حالة د |

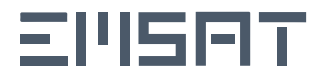

## حجز جلسة اختبار الإمارات القياسي

اختر مادة الاختبار المراد حجزها

|                        |             |                        |                    | لختبارات                    | التسجيل للا            |
|------------------------|-------------|------------------------|--------------------|-----------------------------|------------------------|
|                        |             |                        | الأساسية           | المواد الأساسية) المواد غير | تصفية حسب: جميع المواد |
| الإختبار التجريبي احجز | 📈 الرياضيات | الإختبار التجريبي احجز | 🕾 اللغة الانجليزية | الإختبار التجريبي           | 🖉 اللغة العربية        |
| الإختبار التجريبي احجز | 🔬 أحياء     | الإختبار التجريبي      | 🔬 کیمیاء           | الإختبار التجريبي           | 🛞 الفيزياء             |
|                        |             |                        |                    | الإختبار التجريبي احجز      | 🐋 علوم الحاسوب         |

2. الاطلاع والاقرار علم القوانين والإجراءات الخاصة باختبار الإمارت القياسي ثم انقر علم **«متابعة»**.

| قواعد اختبار الإمارات القياسي:                                                                                                    |
|----------------------------------------------------------------------------------------------------|
| يرجى الاطلاع والموافقة على القوانين والإجراءات التالية:                                                                                                    |
| 1. اخلاع مؤمد وإذراءت النسجل في تقاير الزامارت القياسي المؤفرة على معمة تعليمات التسجيل ويشمل ذلك مواجيد الاخليار الزاماد، القياب يعدر مراكز الاخليار السياسات، والأسلة<br>المنتقعة<br>3. اختر موجد ومثر الاخليار اخذر موجد ومتر اللذائر الذاتي باعد استناحه أيشار التسجيل سجل خذوك للنظام للخليار من القيارات المتاحة.<br>3. مرد الوارق التيونية عدم الوارق القيارية كما هو من في تميير التقاير الكثير مويته.<br>5. مرد التبايل التيونية عدم الوارق القيارية كما هو من في تميير التقاير الكثير مويته.<br>6. مرد التبايل التعليمية عدم الوارق القيارية على في تميير التقاير الكثير مويته.<br>7. مراكة العمارة على المعامر العالم الحيان أحمان المارس أن المارك التلايل موارق أو التقارب المواحدة المارك المالة التقاربة لمارك والتقاربة للموقع على المارك والتقاربة المارك والتقاربة عدم الوارق التبايين على معرف المارين التقاربة لكثير مويته.<br>7. مراكة والعز غير المسوح بعائد بحرفان الموارق التقاربة أو المحظان، أو الوارق، أو التمار العزمان المارك والتقار<br>المعامرة على الموقع موار القاربة الموقع أعلى المارك والمن المارك المارك والتقاربة المارك والموقي العامة الموقع الموقع الموقع المالية المالية المارك ومن والتقاربة الموقع المالية الموقع على المارك والتقاربة المارك والتقاربة المارك المارك المارك والتقاربة المالية والمالية المالية المالية المالية المالية والمالية المارك والتقاربة المالية الموقع التماد المالية والمالية الموياسي المالية المالية مع مع<br>الممالكان المكرمية والمالية المالية الموراق الموقع المالية والمالية الموياسية المالية والمالية المالية المالية المالية المالية المالية المالية المالية المالية الموقع الموقياتية المالية المالية المالية المالية<br>المالكان المكرمية والمالية المالية المالية والمالية المالية المالية المالية المالية المالية المالية المالية المالية المالية المالية المالية المالية المالية المالية المالية المالية المالية المالية المالية المالية المالية المالية المالية الم<br>المعاملة المالية المالية على القالية المالية المالية والمالية المالية المالية والمالية المالية المالية المالية المالية المالية المالية المالية المالية المالية المالية المالية المالية المالية المالية المالية المالية المالية المالية المالية المالية المالية المالية المالية المالية المالية ا |
| الآثار المترتبة على مخالفة القواعد:                                                                                                    |
| - القات بنينية المادة التي لم سحم الأسفر خلال الكنوامي.<br>ابن دوليه الا تستعرك البنانية الاليارة مي هذه المادة السح مون تلالية الاختيار الذي يحدث فيه المخالفة.<br>• هي ذال تكرار مقدم الاختيار بأي ذالة من ذلك الفش سيتم ججب تنيية الاختيار محل المخالف، وجزءان المخالف من يعادة ا                                                                                                    |
| إقرار                                                                                                    |
| إقرار<br>I أمر أنا المتقدم للاختيار مريم محمد عبدالله سبيت الكمني ماحب رقم الهوية 744200113041018 أنني قد اطلعت على جميع القوانين واللجام واللوائح والإجراءات المتبعة لدى<br>وزارة التربية والتعليم والحامة بالخليل الاسترشادي الخاص بقواعد وسياسات اختيار الإمارات المتأسي، وأنهقد بالإلزام بقا التاء وبعد أداء الاختيان<br>متايسة                                                                                                    |

اختر تاريخ الاختبار، والإمارة، ومركز الاختبار، وموعد الاختبار ثم انقر على «تقديم».

| تاريخ الاختبار<br>2024- 2024<br>الإمارة<br>الإطري<br>مركز الاختبار<br>المدرسة الإماراتية (متاح 800 مقعد)<br>وفت الاختبار<br>الفترة الثانية: 10:10 مياء - 00:00 مساء | التسجيل للاختبار                         |
|----------------------------------------------------------------------------------------------------|------------------------------------------|
| <ul></ul>                                                                                                    | تاريخ الاختبار                           |
| الإمارة<br>ابوظبي                                                                                                    | لا 2024-كە                               |
| ابوظبي                                                                                                    | الإمارة                                  |
| مركز الاختبار<br>المدرسة الإماراتية (متاح 800 مقعد)<br>وقت الاختبار<br>الفترة الثانية: 11:00 مباء 01:00 مساء<br>تقديم                                               | لبوظبي                                   |
| <ul> <li>المدرسة الإماراتية (متاح 800 مقعد)</li> <li>وقت الاختبار</li> <li>الفترة الثانية: 1:00 مساء</li> <li>تقديم</li> </ul>                                      | مركز الاختبار                            |
| وقت الاختبار<br>الفترة الثانية: 11:00 صباحا - 01:00 مساء<br>تقديم                                                                                                   | ✓ (المدرسة الإماراتية (متاح 800 مقعد)    |
| الفترة الثانية: 11:00 صباحا - 01:00 مساء                                                                                                    | وقت الاختبار                             |
| تقديم                                                                                                    | الفترة الثانية: 11:00 صياحا - 01:00 مساء |
| تقديم                                                                                                    |                                          |
|                                                                                                    | تقديم                                    |

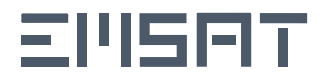

### تابع/ حجز جلسة اختبار الإمارات القياسي

4. بعد الحجز وتأكيده، ستنتقل بك الصفحة تلقائيًا إلى بوابة الدفع (في حال إستحقاقك للدفع)، حدد طريقة الدفع **"بطاقة"** ثم اضغط على **"احسب السعر".** 

|              | Padamura Vaganov - 543<br>www.siter.cht.box              |  |
|--------------|----------------------------------------------------------|--|
|              | وزارة التربية والتعليم<br>الوقت المتققي للجلسة: 10:14:54 |  |
|              |                                                          |  |
|              | طريقة الدفع تأكيد                                        |  |
|              | حدد طريقة الدفع المطلوبة                                 |  |
| <b>0</b> >   |                                                          |  |
|              | بطاقة                                                    |  |
| احسب السعر 🔶 | إلغاء العملية                                            |  |
|              |                                                          |  |

5. بعد التأكد من رسوم الفاتورة، اضغط علم "تأكيد عملية الدفع".

|                                       |                                 | 00.00                       | 00.1.1.1                    | 5 - 10 - 1          |                                                   |                                                         |
|---------------------------------------|---------------------------------|-----------------------------|-----------------------------|---------------------|---------------------------------------------------|---------------------------------------------------------|
|                                       |                                 |                             | , للجنسة: 36<br>المجنسة: 36 | یفت السبغی<br>الدفع | م<br>مارينة                                       | _                                                       |
| المجموع مع ضريبة<br>ية القيمة المضافة | ية<br>تي) الكمر                 | میلغ الضریر<br>(در هم امارا | القيمة                      |                     |                                                   | وصف الرسم                                               |
| 250 در هم اماراتي                     | 1                               | 0.00 در ه<br>اماراتي        | 250 در هم<br>اماراتي        | ، غور               | حدة للمتقدمين للاختيار من<br>يشقيه الحكومي والخاص | الحُتيار إمسات للمادة الوا.<br>المقيدين في التطيم العام |
| 250 در هم اماراتي                     |                                 |                             |                             |                     |                                                   | المجموع                                                 |
| بية القبة البضافة                     | uis to 5 casual                 | l.                          | سة (د. هد اما: ال           | مبلة الضر           | القمة                                             | سوم الطلب<br>وصف الدسم                                  |
| راتى                                  | . در مر امار<br>1.79 در هم امار | 10                          | هم اماراتی                  | 0.09 در             | ۔<br>1.7 درھم امازاتی                             | رسوم دفع بالبطاقة                                       |
| ر اتى                                 | 1.79 در هم اما <i>ر</i>         |                             |                             |                     |                                                   | المجدوع                                                 |
|                                       |                                 |                             |                             |                     |                                                   |                                                         |
| 0.09 درهم<br>251.79 درهم              |                                 |                             |                             |                     |                                                   | مجموع الضربية<br>المبلغ الإجمالي                        |
| تاكيد عميلة الدفع                     | _                               |                             | الية الدفع                  | تغيير               |                                                   | إلغاء العملية                                           |

6. يجب على المستخدم إدخال بيانات بطاقة الدفع، ثم الضغط على **"ادفع الآن"** ومن ثم **"Submit"** في الصفحة التالية.

| ACS Emulator                                                                             | وزارة الثربية والتشيم<br>الميلغ الإجمالي: 251.79 درهم<br>الرقت الشيقي للجلسة: 00:13:55<br>Pay with & Pay |
|------------------------------------------------------------------------------------------|----------------------------------------------------------------------------------------------------|
| Merchant Name: MOEc<br>Merchant URL: https://www.adib.com<br>Amount: AED 251.79          | OR                                                                                                    |
| Date: 20221124 04:22:37<br>Card Number: 233333xxxxxx0000<br>Card Expiry: 2402            | رام البطاة<br>2000 X000 X000 X000 X000 X000                                                              |
| uthentication Result: (V) Authentication Successful ~<br>Split PaRes: C<br>Custom ECI: C | للشهر المدينة CVV<br>شيامة – امرابر 25                                                                   |
| Custom CAVV:                                                                             | و افق على الشروية والأحكام<br>إدفع الان<br>إدفع الان                                                     |
|                                                                                          | إلماء المناية                                                                                            |

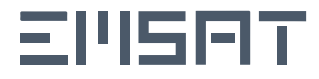

## تابع/ حجز جلسة اختبار الإمارات القياسي

ملاحظة:

يجب علب المستخدم عدم مغادرة صفحة الدفع حتب يتم إعادة توجيهه مرة أخرب إلب منصة الطالب الإلكترونية. ستظهر ملاحظة تأكيد الدفع علب الشاشة.

7. عند ظهور هذه الشاشة يكون حجز الطالب مؤكدًا ويمكنه إلغاؤه قبل إغلاق التسجيل.

| clóll | النتيجة: | مركز الاختبار:     | فترة الاختبار:              | تاريخ الاختبار: | رياضيات |
|-------|----------|--------------------|-----------------------------|-----------------|---------|
|       | مسجل     | المدرسة الإماراتية | الفترة الاولى: 8:00 صباحا - | 06-أغسطس-2024   |         |
|       |          |                    | 10:00 صباحا                 |                 |         |

- الصورة توضح عدم استكمال عملية الدفع، يمكن للطالب استكمال عملية الدفع من خلال الضغط على الأيقونة أدناه ليتمكن من الحصول على النتيجة:

| ادفع | النتيجة:<br>بانتظار الدفع | مركز الاختبار:<br>المدرسة الإماراتية | فترة الاختبار:<br>الفترة الاولى: 8:00 صباحا -<br>10:00 صباحا | تاريخ الاختبار:<br>29-يوليو-2024 | اللغة الانجليزية |
|------|---------------------------|--------------------------------------|--------------------------------------------------------------|----------------------------------|------------------|
|      |                           |                                      |                                                              |                                  |                  |

- الصورة أدناه توضح اكمال الطالب للاختبار والنتيجة قيد الإجراء.

| التتيجة:    | مركز الاختبار:     | فترة الاختبار:                              | تاريخ الاختبار: | اللغة العربية |
|-------------|--------------------|---------------------------------------------|-----------------|---------------|
| فيد الإجراء | المدرسة الإماراتية | الفترة الثانية: 11:00 صباحا -<br>01:00 مساء | 29-يوليو-2024   |               |

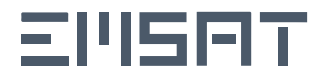

 1. في حال تغيب المختبر بعذر مقبول: يجب على المختبر رفع عذر التغيب في المنصة خلال 3 أسابيع من تاريخ الأختبار وفي حال الأعذار المعتمدة يسمح للمختبر بإعادة الاختبار حسب مواعيد الاختبارات المتاحة.

#### آلية إدراج أعذار الغياب على المنصة:

- دفع رسوم الاختبار المتغيب عنه (يتم اعادة الرصيد بعد قبول العذر تلقائيا لحسابكم في المنصة).
- إدارج مُستند رسمي لعذر الغياب في منصة التسجيل مثل: (إجازة مرضية، أو تقرير حادث، أو تكليف رسمي، أو شهادة وفاة أقارب من الدرجة الأولب أو الثانية ... إلخ ).
  - لابد أن يكون العذر متوافقًا مع تاريخ الاختبار .
- يتم مراجعة الطلب من اللجنة المختصة والرد بقبول العذر أو طلب اعادة ارفاق المستندات أو رفض العذر وفقا للمستندات.

## ملاحظة:

في حال التغيب بدون عذر مقبول: يتحتم مرور فترة 30 يوم من تاريخ الاختبار السابق للتمكن من التسجيل لإعادة التسجيل في الاختبار.

| الرياضيات                             | تاريخ الاختبار:<br>2024-أغسطس-2024   | فترة الاختبار:<br>الفترة الاولى: 8:00 صباحا -<br>10:00 صباحا | مركز الاختبار:<br>المدرسة الإماراتية | التتيجة:<br>غياب | تقديم عذر غياب |
|---------------------------------------|--------------------------------------|--------------------------------------------------------------|--------------------------------------|------------------|----------------|
|                                       |                                      |                                                              |                                      |                  |                |
| تفاصيل عذر الغائب                     |                                      |                                                              |                                      |                  |                |
| سبب الغياب*                           |                                      |                                                              |                                      |                  |                |
| اختر سبب الغياب                       |                                      | ~                                                            |                                      |                  |                |
| تفاصيل الغياب*                        |                                      |                                                              |                                      |                  |                |
|                                       |                                      |                                                              |                                      |                  |                |
| 0/300                                 |                                      |                                                              |                                      |                  | *              |
| الوثيقة الداعمة/الأدلة*               |                                      |                                                              |                                      |                  |                |
| ے رفع ملف                             |                                      |                                                              |                                      |                  |                |
| الحد الأقصى لحجم الملف هو 2 ميجابايت. | نوع الملف المدعوم هو .doc, .docx ومل |                                                              |                                      |                  |                |
|                                       |                                      |                                                              |                                      | يلغي             | غي يُقدَّم     |

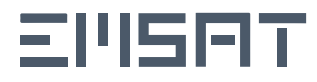

#### آلية رفع تظلم للنتائج المحجوبة

- يمكن للمختبرين الذين حصلوا على "درجة محجوبة" تقديم استئناف خلال 14 يومًا من استلام الدرجة. يمكن تقديم طلب التظلم من خلال الدخول إلى البوابة والنقر على "تقديم طلب تظلم" الموضح أناه.
  - سيتم عرض آخر يوم يمكن فيه تقديم طلب الاستئناف علم منصة المختبر.

|                  |          |                                |                                            | طلب تظلم هو 14-أغسطس-2024                 | 🕒 اخر موعد لتقديم |
|------------------|----------|--------------------------------|--------------------------------------------|-------------------------------------------|-------------------|
| تقديم طلب تظلم 🔸 | النتيجة: | مركز الاختبار:                 | فترة الاختبار:                             | تاريخ الاختبار:                           | الفيزياء          |
|                  | محجوبة   | معهد تدريب المعلمين -<br>العين | الفترة الاولى: 8:00 صباحا -<br>10:00 صباحا | 27-يوليو-2024                             |                   |
|                  |          |                                |                                            | الخاصة بك للاسباب التالية: الغش - اول مرة | זم حجب العلامة 🚺  |

في نموذج طلب الاستئناف، يجب على الطالب تقديم مبرر وتحميل المستندات التي تثبت ذلك.

| طلب الاستئناف                   | (                               |                                                 |                                              |   |
|---------------------------------|---------------------------------|-------------------------------------------------|----------------------------------------------|---|
| اخر يوم لتقديم الاستئناف هو 4 🔺 | 14/08/20                        |                                                 |                                              |   |
| تفاصيل الفحص                    |                                 |                                                 |                                              |   |
| المادة<br><b>الفيزياء</b>       | تاريخ الاختبار<br>27-يوليو-2024 | وقت الاختبار:<br>الفترة الاولى 8:00 ص - 10:00 ص | مركز الاختبار<br>معهد تدريب المعلمين - العين |   |
| تفاصيل طلب الاستئناة            |                                 |                                                 |                                              |   |
| مبرر الاستئناف*                 |                                 |                                                 |                                              |   |
|                                 |                                 |                                                 |                                              | ~ |
| 0/300                           |                                 |                                                 |                                              |   |

ملاحظة:

ستقوم اللجنة بمراجعة طلبك واتخاذ القرار، ثم تقوم بتسليم العذر. إذا تم رفض طلب العذر الخاص بك، فستتاح لك الفرصة لإعادة الاختبار بعد شهر واحد من تاريخ الاختبار الفعلي.كما سيتعين عليك دفع رسوم إعادة الاختبار.

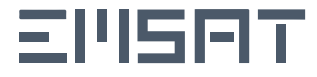

in ♦ ◄ ◘ € ◙ ♥ |وزارة التربية والتعليم، الإمارات UAE MoE | MOEUAEofficial